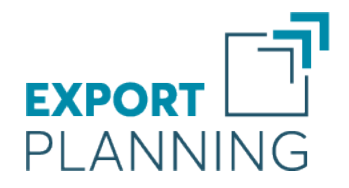

# www.exportplanning.com

# Guida al portale AIDA: Tariffa doganale d'uso integrata

https://aidaonline7.agenziadoganemonopoli.gov.it/nsitaricinternet/TaricServlet

Settembre 2018

StudiaBo srl via Santo Stefano 57, 40125 Bologna tel. +39 051 5870353 C.F e P.iva: 03087661207 www.studiabo.it Aderit srl via Fondazza 31/33, 40125 Bologna tel. +39 051 19982772 C.F e P.iva: 03147781201 www.aderit.it

# Indice

| Presentazione          |   | 3   |
|------------------------|---|-----|
| Nomenclatura Combinata | • | . 3 |
| Sistema Armonizzato    | • | . 3 |
| Contenuti Guida        | • | . 3 |
|                        |   |     |
| Portale Aida           |   | 4   |
| Visualizza             | • | . 4 |
| Indice Taric           |   | . 4 |
| Sezioni                | • | . 5 |
| B' I                   |   | _   |

## Presentazione

Questo documento contiene una breve guida al portale AIDA: Tariffa doganale d'uso integrata (https://aidaonline7.agenziadoganemonopoli.gov. it/nsitaricinternet/TaricServlet), sviluppato dall'Agenzia delle Dogane e dei Monopoli italiana per aiutare gli esportatori e importatori ad individuare la tariffa doganale corretta per i propri prodotti.

La tariffa doganale è un codice a 10 digit denominato codice **TARIC** istituito dalla Commissione Europea, basandosi sulla **Nomenclatura Combinata**.

### Nomenclatura Combinata

La Nomenclatura Combinata è una nomenclatura merceologica istituita con regolamento (CEE) n. 2658/87 del Consiglio, del 23 luglio 1987, al fine di soddisfare sia i requisiti delle tariffe doganali sia le statistiche del commercio estero dell'Unione Europea.

La Commissione adotta **ogni anno**, mediante regolamento, una versione completa della nomenclatura combinata. Il regolamento è pubblicato entro il 31 ottobre nella Gazzetta ufficiale dell'Unione Europea e si applica dal 1 gennaio dell'anno successivo.

l primi 6 digit della Nomenclatura Combinata coincidono con i primi 6 digit del Sistema Armonizzato (**Harmonized System (HS)**)

### Sistema Armonizzato

Il Sistema Armonizzato è un sistema internazionale standardizzato di nomenclatura delle merci, che classifica ogni singolo prodotto attraverso l'uso di una serie di numeri. Il Sistema è gestito dall'Organizzazione Mondiale delle Dogane (World Customs Organization, WCO), un'organizzazione a carattere sovranazionale con oltre 200 membri e sede a Bruxelles. Ogni 5 anni il WCO pubblica un nuovo Sistema Armonizzato cancellando o accorpando i codici relativi a merci scarsamente commercializzate a livello mondiale e introducendo nuovi codici per le nuovi merci. La versione più recente del Sistema Armonizzato è del 2017. La prossima versione sarà pubblicata nel 2022.

Le prime 6 cifre rappresentano la classificazione di base, armonizzata a livello globale. Partendo dalle prime 6 cifre, ogni Stato membro del WCO (o unione di stati) può suddividere ulteriormente le merci comprese in queste voci. Le varie tariffe doganali mondiali sono quindi identiche nelle prime 6 cifre; dalla settima cifra in poi possono differire.

Usando questo metodo di classificazione risulta, ad esempio, che il codice doganale HS 870360 indica Auto Elettriche Plug-In Ibride in tutto il mondo. Nella TARIC dell'Unione Europea troveremo invece, separatamente classificate, le Auto Elettriche Plug-In Ibride nuove con meno di 1000 cm3 di cilindrata (codice TARIC 870360 1010) e le Auto Elettriche Plug-In Ibride nuove con più di 1000 cm3 di cilindrata (codice TARIC 870360 1090)

## Contenuti Guida

In questa Guida è descritto come è possibile identificare la tariffa TARIC dell'Unione Europea di un prodotto. Una volta identificato questo codice, si possono usare i primi 6 digit del codice TARIC quale punto di partenza per identificare il codice doganale di un paese diverso da quelli appartenenti all'Unione.

# Portale Aida

ll portale AIDA -Tariffa doganale d'uso integrata gestito dall'Agenzia delle Dogane e dei Monopoli italiana è accessibile all'indirizzo https://aidaonline7. agenziadoganemonopoli.gov.it/nsitaricinternet/ TaricServlet.

Nella figura che segue è riportata l'immagine della pagina HTML visualizzata a questo indirizzo.

| Nomenclature Note      | Ca                                   | dd 🕨 Mis                                                                                                    | ure 🕨 F                                                                                                    | Regolamenti                                                                                                    | Certificati                                                                                                    | Da                                                                                 | ti Generali                                                        |
|------------------------|--------------------------------------|----------------------------------------------------------------------------------------------------|----------------------------------------------------------------------------------------------------|----------------------------------------------------------------------------------------------------|----------------------------------------------------------------------------------------------------|------------------------------------------------------------------------------------|--------------------------------------------------------------------|
| Addiction delle docame | AIDA<br>Tariff<br>Dati aggio         | a doganale                                                                                                    | d'uso integ                                                                                                    | grata                                                                                                    |                                                                                                    | ٥                                                                                  | 0                                                                  |
| Applicazione           |                                      |                                                                                                    |                                                                                                    | In copertina                                                                                                    | 1                                                                                                    |                                                                                    |                                                                    |
|                        | E<br>I<br>t<br>t<br>r<br>F<br>F<br>c | Jenvenuti <sup>1</sup> Quesi<br>Jai menu' sovras<br>utte le informazi<br>utte le merci, co<br>nisure economic<br>ossibilita' di cor<br>er qualunque pr<br>consultare l'Help | a e' ia Home P<br>tanti potrete a<br>oni tariffarie ul<br>mprendenti nel<br>he. Novita' da s<br>sultare le voci<br>oblema incontr<br>in linea. Buona | age della Tar<br>ccedere in for<br>tili ai fini dell'<br>lo specifico i<br>eggalare di q<br>doganali per<br>ato nell'utiliz:<br>a Consultazio: | iffa Doganale<br>ma nuova e j<br>immissione in<br>dazi, la fiscal<br>juesta versioù<br>origine e per<br>zo del nuovo<br>ne. | d'uso li<br>piu' intui<br>n libera<br>ita' nazi<br>ne, e' la<br>periodi<br>ambient | ntegrata.<br>tiva a<br>pratica di<br>onale e le<br>diversi.<br>ie, |

In alto è presente il menù principale, la cui prima voce è Nomenclature. Selezionando questa voce si apre un sottomenù la cui prima voce è Taric. Questa voce apre un ulteriore menu, le cui prime tre voci sono le seguenti:

- Visualizza per effettuare una ricerca della tariffa doganale partendo dai primi 4 digit della Nomenclatura Combinata;
- Indice Taric per navigare nella Nomenclatura Combinata, partendo dalle Sezioni e Capitoli;
- Ricerca per parole per cercare un codice, inserendo una parola presente nella descrizione del codice.

## Visualizza

Scegliendo questa opzione, il portale presenta la seguente pagina.

#### Ricerca tramite "Visualizza"

| CONTRACTOR OF CONTRACTOR      | AIDA<br>Tariffa doganale d'uso integrata<br>Dati aggiornati al: 19/01/2018 | ٥ | 0 | 0 |
|-------------------------------|----------------------------------------------------------------------------|---|---|---|
| home> <u>consultazione</u> >n | omenclature taric - visualizza                                             |   |   |   |
|                               | Ricerca Nomenciature TARIC                                                 |   |   |   |
| Codice Nomenclatura:          | Data di riferimento:                                                       |   |   |   |
| chult or p                    |                                                                            |   |   |   |

Nel campo Codice Nomenclatura è possibile inserire i primi 4 digit di un codice di Nomenclatura Combinata. Inseriamo ad esempio il codice 8703. Il portale presenterà la struttura della Nomenclatura Combinata associata a questo codice fino ai codici TARIC a 10 digit. Nella figura che segue è presentata il risultato di questa ricerca.

#### Ricerca tramite "Visualizza": risultati

|              | Elenco Nomenclature TARIC                                                                                                    |
|--------------|----------------------------------------------------------------------------------------------------|
| Criteri:🚬    |                                                                                                    |
| Codice       | Descrizione                                                                                                    |
| 8703         | Autoveicoli da turismo ed altri autoveicoli costruiti principalmente per il trasporto di persone<br>(diversi da quelli della voce)8702), compresi gli autoveicoli del tipo "station wagon" e le auto<br>da corsa                       |
| 8703 10      | <ul> <li>Autoveicoli costruiti specialmente per spostarsi sulla neve; autoveicoli speciali per il<br/>trasporto di persone sui campi da golf e veicoli simili</li> </ul>                                                               |
| 8703 1011 00 | <ul> <li>Autoveicoli costruiti specialmente per spostarsi sulla neve, azionati da motore a pistone<br/>con accensione per compressione (diesel o semi-diesel) o azionati da motore a pistone cor<br/>accensione a scintilla</li> </ul> |
| 8703 1018 00 | altri                                                                                                    |
|              | <ul> <li>altri autoveicoli, azionati unicamente da motore a pistone alternativo con accensione a<br/>scintilla</li> </ul>                                                                                                    |
| 8703 21      | di cilindrata inferiore o uguale a 1)000)cm3                                                                                                    |
| 8703 2110 00 | nuovi                                                                                                    |

Leggendo la descrizione dei vari codici è possibile, quindi, identificare il codice di interesse.

## **Indice Taric**

Scegliendo questa opzione, il portale presenta la seguente pagina.

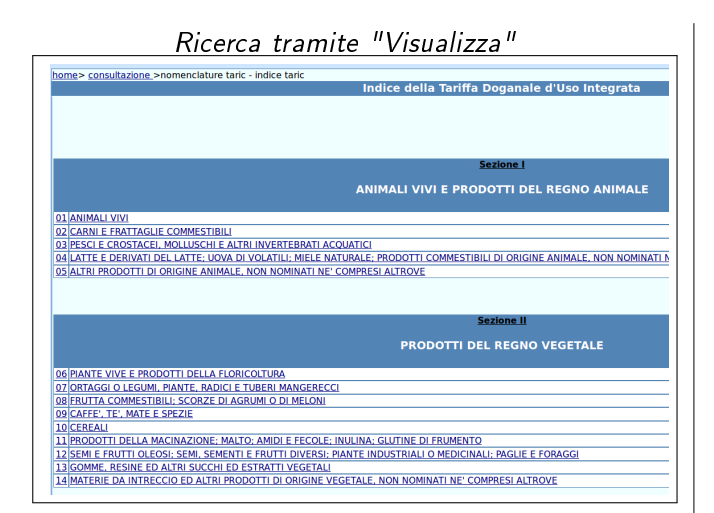

La Nomenclatura Combinata è organizzata in Capitoli, rappresentati dai primi due digit. Ad esempio il capitolo **87** è il capitolo che contiene i codici relativi alle VETTURE AUTOMOBILI, TRATTO-RI, VELOCIPEDI, MOTOCICLI ED ALTRI VEICOLI TERRESTRI, LORO PARTI ED ACCESSORI.

#### Sezioni

I capitoli sono raggruppati in 21 sezioni:

Sezione I PRODOTTI DEL REGNO ANIMALE;

Sezione II PRODOTTI DEL REGNO VEGETALE;

Sezione III GRASSI E OLI;

- Sezione IV PRODOTTI DELLE INDUSTRIE ALI-MENTARI;
- Sezione V PRODOTTI MINERALI;
- Sezione VI PRODOTTI DELLE INDUSTRIE CHI-MICHE;
- Sezione VII MATERIE PLASTICHE E GOMMA E LORO MANUFATTI;
- Sezione VIII PELLI E CUOIO E LORO MANU-FATTI;

Sezione IX LEGNO E LORO MANUFATTI;

Sezione X CARTA E LORO MANUFATTI;

- Sezione XI MATERIE TESSILI E LORO MANU-FATTI:
- Sezione XII CALZATURE, CAPPELLI, OMBREL-LI;
- Sezione XIII MINERALI NON METALLIFERI E LORO MANUFATTI;

Sezione XIV MINERALI NON METALLIFERI E LORO MANUFATTI;

Sezione XV METALLI COMUNI E LORO LAVORI

Sezione XVI MACCHINE ED APPARECCHI;

Sezione XVII MATERIALE DA TRASPORTO

Sezione XVIII STRUMENTI DI PRECISIONE;

Sezione XIX ARMI E MUNIZIONI;

Sezione XX MOBILI E GIOCATTOLI;

Sezione XXI OGGETTI DI VALORE.

La Sezione XVII, ad esempio, raggruppa quattro capitoli. Il capitolo 86 (Treni), il capitolo 87 (Autoveicoli e veicoli terrestri), il capitolo 88 (Mezzi per navigazione aera e spaziale) e il capitolo 89 (Mezzi per navigazione marittima).

Navigando per sezione e per capitolo è possibile individuare il capitolo che contiene il codice doganale di interesse.

Selezionando il capitolo di interesse, il portale presenta la struttura del capitolo in termini di codici a 4 digit. Nella figura che segue è riportata la struttura a 4 digit del capitolo 87.

#### Struttura capitolo 87

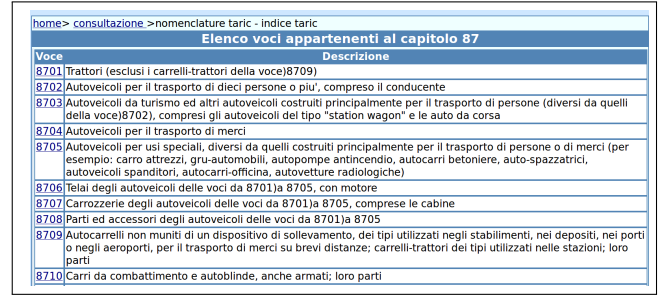

Leggendo la descrizione dei diversi codici è possibile individuare il codice 8703 relativo agli *Autoveicoli costruiti principalmente per il trasporto di persone*. Selezionando quindi questo codice è possibile vedere la struttura di tutti i codici TARIC relativi alle Automobili

## Ricerca per parole

Scegliendo questa opzione, il portale presenta la seguente pagina.

#### Ricerca per parole

| home> consultazione >nomenclature taric - visua<br>Ricerca Nomencl                          | lizza<br>lature per parola |
|---------------------------------------------------------------------------------------------|----------------------------|
| Parole:<br>Parole:<br>Parole<br>le descrizioni devono contenere tutte le parole<br>indicate | Data di riferimento:       |
| Chiudi OK Ripulisci                                                                         |                            |

E' possibile inserire una o più parole nel campo parole, relative al prodotto di cui si cerca il codice. Inseriamo ad esempio la parola "autoveicoli". Nella figura che segue è presentato il risultato della ricerca.

#### Risultato ricerca parola "autoveicoli"

| home> co    | nsultazione_>nomenclature taric - visualizza                                                                                     |
|-------------|----------------------------------------------------------------------------------------------------|
|             | Elenco Nomenclature TARIC                                                                                                    |
| Criteri: 🚬  |                                                                                                    |
| Codice      | Descrizione                                                                                                    |
| <u>3926</u> | Altri lavori di materie plastiche e lavori di altre materie delle voci da 3901)a 3914                                            |
| 4011        | Pneumatici nuovi, di gomma                                                                                                    |
| 4012        | Pneumatici rigenerati o usati, di gomma; gomme piene o semipiene, battistrada per<br>pneumatici e protettori ("flaps"), di gomma |
| 4013        | Camere d'aria, di gomma                                                                                                    |
| 4016        | Altri lavori di gomma vulcanizzata non indurita                                                                                  |
| <u>7315</u> | Catene, catenelle e loro parti, di ghisa, ferro o acciaio                                                                        |
| 7616        | Altri lavori di alluminio                                                                                                    |
| 8301        | Lucchetti, serrature e catenacci (a chiave, a segreto o elettrici), di metalli comuni;                                           |

Il portale restituisce tutti i codici a 4 digit che al loro interno contengono codici, a qualsiasi livello, la cui descrizione contiene la parola "autoveicoli". La lista, in questo caso, è molto lunga, perchè la parola "autoveicoli" è presente nella descrizione di molti codici.

Se ad esempio selezioniamo il codice 4011, il portale presenta questa lista:

Struttura del codice 4011

|              | Elenco Nomenclature TARIC                                                                                                    |
|--------------|----------------------------------------------------------------------------------------------------|
| Criteri: 🚬   |                                                                                                    |
| Codice       | Descrizione                                                                                                    |
| 4011         | Pneumatici nuovi, di gomma                                                                                                    |
| 4011 1000 00 | <ul> <li>dei tipi utilizzati per autoveicoli da turismo (compresi gli autoveicoli di tipo<br/>"break" e auto da corsa)</li> </ul> |
| 4011 20      | - dei tipi utilizzati per autobus o autocarri                                                                                     |
| 4011 2010 00 | con un indice di carico inferiore o uguale a 121                                                                                  |
| 4011 2090 00 | con un indice di carico superiore a 121                                                                                           |
| 4011 3000    | - dei tipi utilizzati per veicoli aerei                                                                                           |
| 4011 3000 10 | destinate ad aeromobili civili                                                                                                    |
| 4011 3000 90 | altri                                                                                                    |

Il codice la cui descrizione contiene la parola "autoveicoli" è evidenziato in rosso.